# DevTools Mobile App User Guide

**SUMMARY:** This document provides instructions on how to operate the Atmosic DevTools Mobile Apps for Android and iOS.

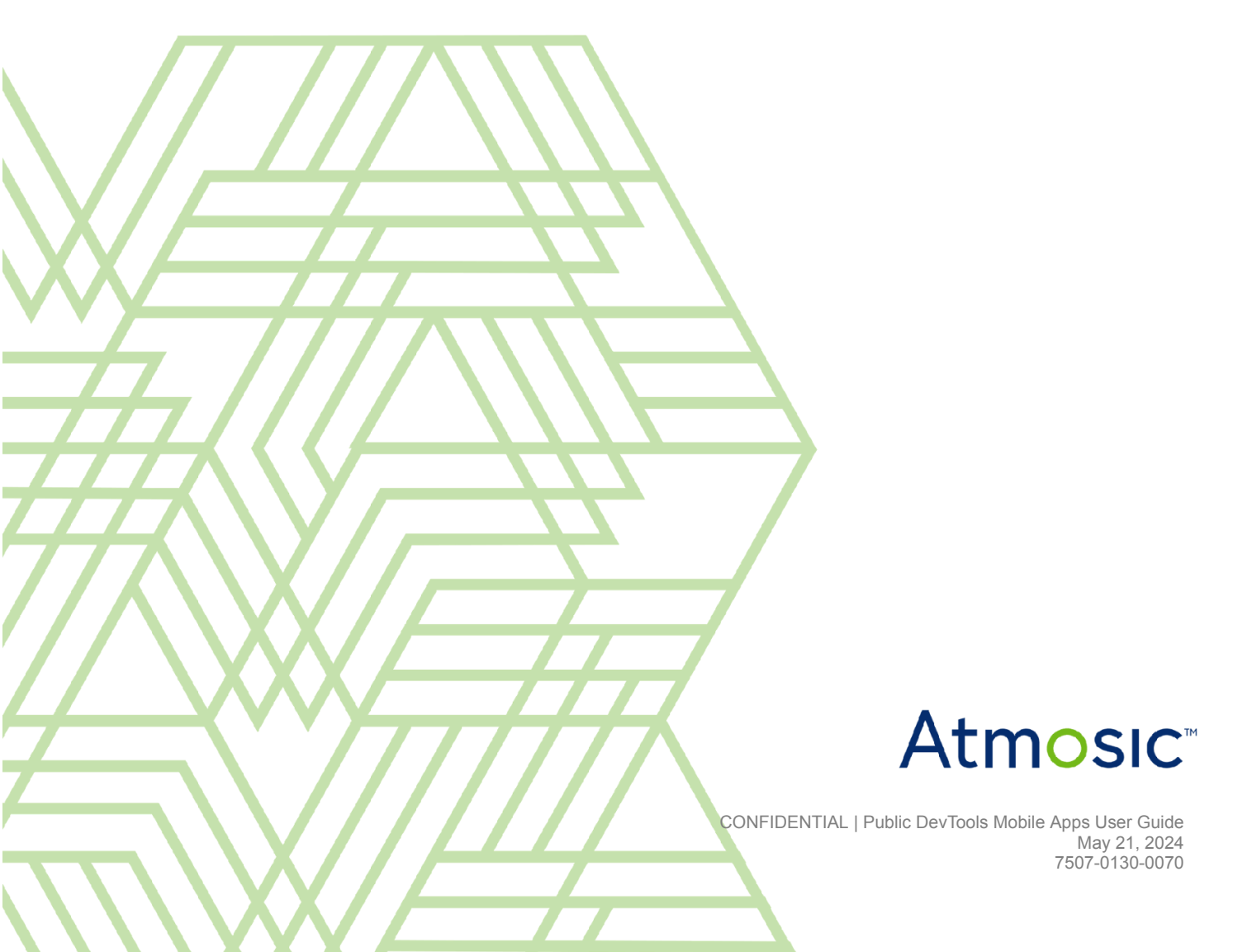

### Table of Contents

| Acronyms and Abbreviations             | 3  |
|----------------------------------------|----|
| 1. Overview                            | 4  |
| 2. Hardware and Software Requirements  | 4  |
| 2.1 Supported EVK                      | 4  |
| 2.2 Supported SDK                      | 5  |
| 3. DevTools Apps Usage                 | 5  |
| 3.1 Installation                       | 5  |
| 3.2 Search Nearby Bluetooth LE Devices | 5  |
| 3.3 Wake Up Nearby Wakeup Receivers    | 9  |
| 3.4 Check Available Services           | 11 |
| 3.5 AT Command Configuration           | 11 |
| 3.6 Firmware Upgrade OTA               | 16 |
| 3.7 Monitor Sensor Data Change         | 17 |
| Revision History                       | 20 |
|                                        |    |
| List of Figures                        |    |

| List of Figures |  |
|-----------------|--|
|-----------------|--|

| Revision History                                                |
|-----------------------------------------------------------------|
| List of Figures                                                 |
| Figure 1 - Atmosic DevTools Apps                                |
| Figure 2 - Search Nearby Bluetooth LE Devices by Classification |
| Figure 3 - Atmosic FW Applications                              |
| Figure 4 - Grant the Permission to Access Location              |
| Figure 5 - Show Discovered Devices                              |
| Figure 6 - Scanner Configuration                                |
| Figure 7 - Wake Up Nearby Wakeup Receivers                      |
| Figure 8 - Show Discovered Services                             |
| Figure 9 - Available Configurations                             |
| Figure 10 - Unlock, Tune and Reset                              |
| Figure 11 - Limitation for Tx Power Tuning                      |
| Figure 12 - Select File in OTA Page                             |

- Figure 13 Firmware Updated Successfully
- Figure 14 MONITOR Button Present
- Figure 15 Plot Sensor Data
- Figure 16 Blink demo
- Figure 17 ZRC BLE Combo demo

## Acronyms and Abbreviations

| Acronyms | Definition               |  |
|----------|--------------------------|--|
| EVK      | Evaluation Kit           |  |
| SDK      | Software Development Kit |  |

### 1. Overview

This document provides instructions on how to operate the Atmosic DevTools Mobile Apps, which are intended to be used with Atmosic-based EVKs, reference designs, and customer products. Not all devices will support all the features in the Apps. For more information about any of the EVKs or reference designs mentioned in this document, please <u>submit a support request</u> to Atmosic. Refer to the latest Atmosic DevTools release notes for a list of supported reference design boards.

### 2. Hardware and Software Requirements

#### 2.1 Supported EVK

There are multiple versions of the ATM2/ATM3/ATM33/ATM34 EVKs based on the specific device and package configuration. See <u>Table 1</u>.

| EVK                                                 | SoC Package             | SoC Part Number | Kit Part Number |
|-----------------------------------------------------|-------------------------|-----------------|-----------------|
| Evaluation Kit for ATM2202                          | 40-pin 5x5 mm QFN       | ATM2202SR       | ATMEVK-M2202-02 |
| Evaluation Kit for ATM2221                          | 64-pin 6x6 mm<br>DR_QFN | ATM2221SR       | ATMEVK-M2221-02 |
| Evaluation Kit for ATM2251                          | 37L WLCP                | ATM2251SR       | ATMEVK-M2251-01 |
| Evaluation Kit for ATM3201                          | 40-pin 5x5 mm QFN       | ATM3201SR       | ATMEVK-M3201-02 |
| Evaluation Kit for ATM3202                          | 40-pin 5x5 mm QFN       | ATM3202SR       | ATMEVK-M3202-02 |
| Evaluation Kit for ATM3221                          | 64-pin 6x6 mm<br>DR_QFN | ATM3221SR       | ATMEVK-M3221-02 |
| Evaluation Kit for ATM3325                          | 40-pin 5x5 mm QFN       | ATM3325-5DCAQK  | ATMEVK-3325-QK  |
| Evaluation Kit for ATM3325<br>with Extended Storage | 40-pin 5x5 mm QFN       | ATM3325-5LCAQK  | ATMEVK-3325-LQK |
| Evaluation Kit for ATM3325<br>WLCSP                 | 49L WLCSP               | ATM3325-5DCACM  | ATMEVK-3325-CM  |
| Evaluation Kit for ATM3330                          | 56-pin 7x7 mm QFN       | ATM3330-5DCAQN  | ATMEVK-3330-QN  |
| Evaluation Kit for ATM3330e                         | 56-pin 7x7 mm QFN       | ATM3330E-5DCAQN | ATMEVK-3330E-QN |

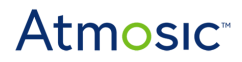

|                             |                   | 117             |                  |
|-----------------------------|-------------------|-----------------|------------------|
| Evaluation Kit for ATM3430e | 56-pin 7x7 mm QFN | ATM3430E-2WCAQN | ATMEVK-3430e-WQN |
| Evaluation Kit for ATM3425  | 40-pin 5x5 mm QFN | ATM3425-2PCAQK  | ATMEVK-3425-PQK  |
| Evaluation Kit for ATM3405  | 40-pin 5x5 mm QFN | ATM3405-2PCAQK  | ATMEVK-3405-PQK  |

Table 1 - Supported ATM2/ATM3/ATM33 SoCs and EVKs

#### 2.2 Supported SDK

The Atmosic SDK 5.3.0 or later, PV Beacon application can be used with the DevTools App. to demonstrate the use.

### 3. DevTools Apps Usage

#### 3.1 Installation

Download and install the Atmosic DevTools App for Android or iOS from Google Play or Apple's App Store, respectively.

See Figure 1.

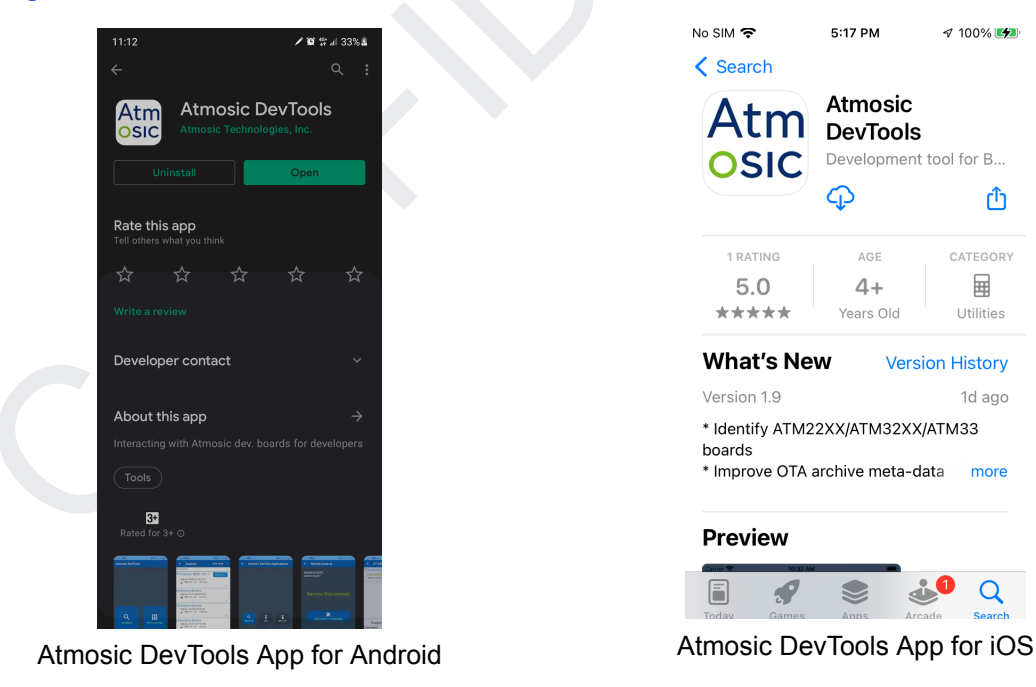

Figure 1 - Atmosic DevTools Apps

#### 3.2 Search Nearby Bluetooth LE Devices

After installing and launching the Apps, there are two entries for finding the Bluetooth LE devices nearby as shown in Figure 2.

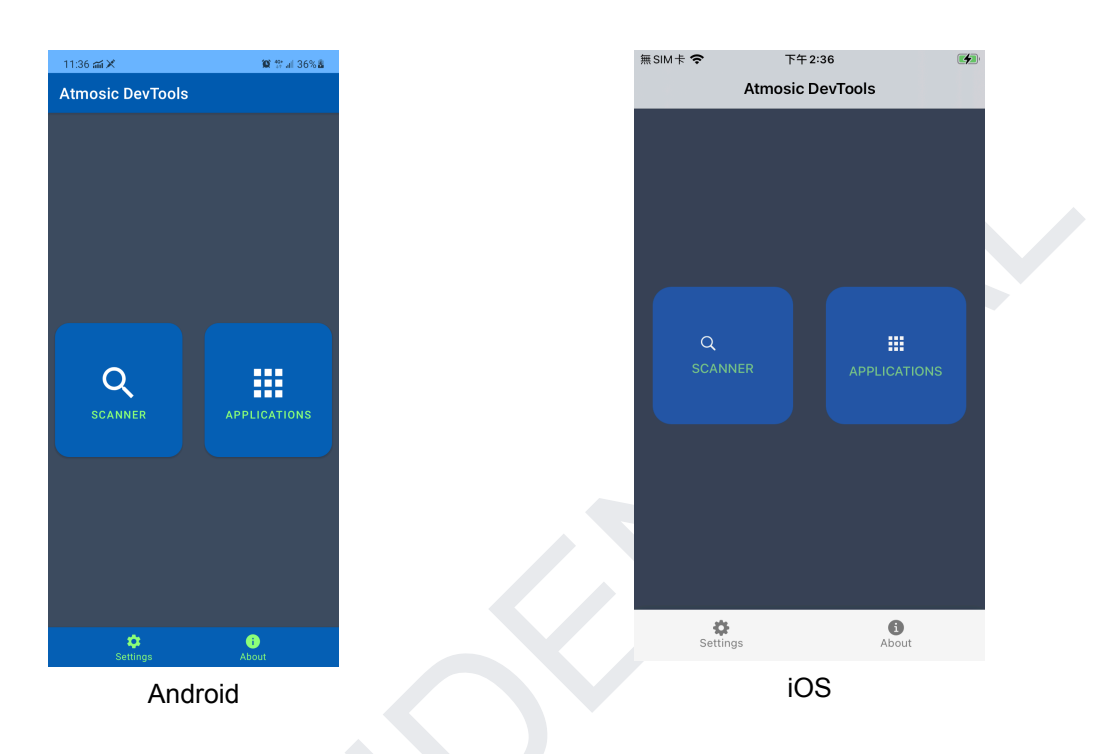

Figure 2 - Search Nearby Bluetooth LE Devices by Classification

Enter the SCANNER page to find all Bluetooth LE devices nearby without filtering the device applications.

Enter the APPLICATIONS page to find and filter only Atmosic devices advertising special packets for classifying the applications from different firmware (FW) configurations as shown in <u>Figure 3</u>. These features are supported by Atmosic EVKs running Software Development Kit (SDK) version 5.3.0 or later.

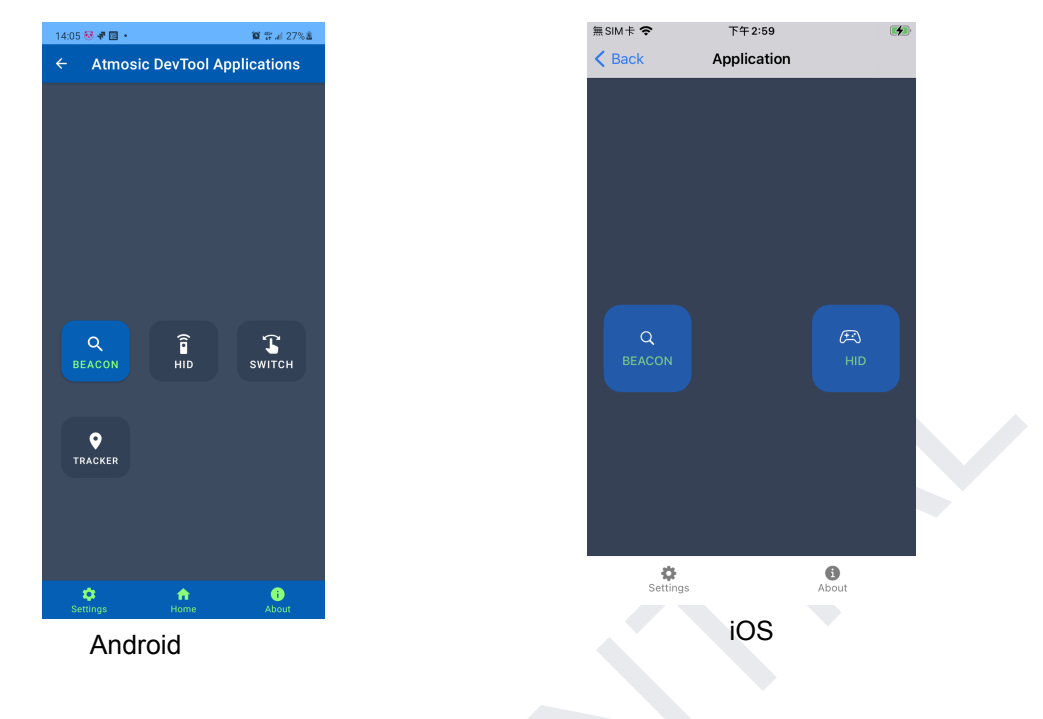

Figure 3 - Atmosic FW Applications

When entering the SCANNER page the first time, the OS will ask for permission to access the device's location to discover the devices nearby, as shown in Figure 4.

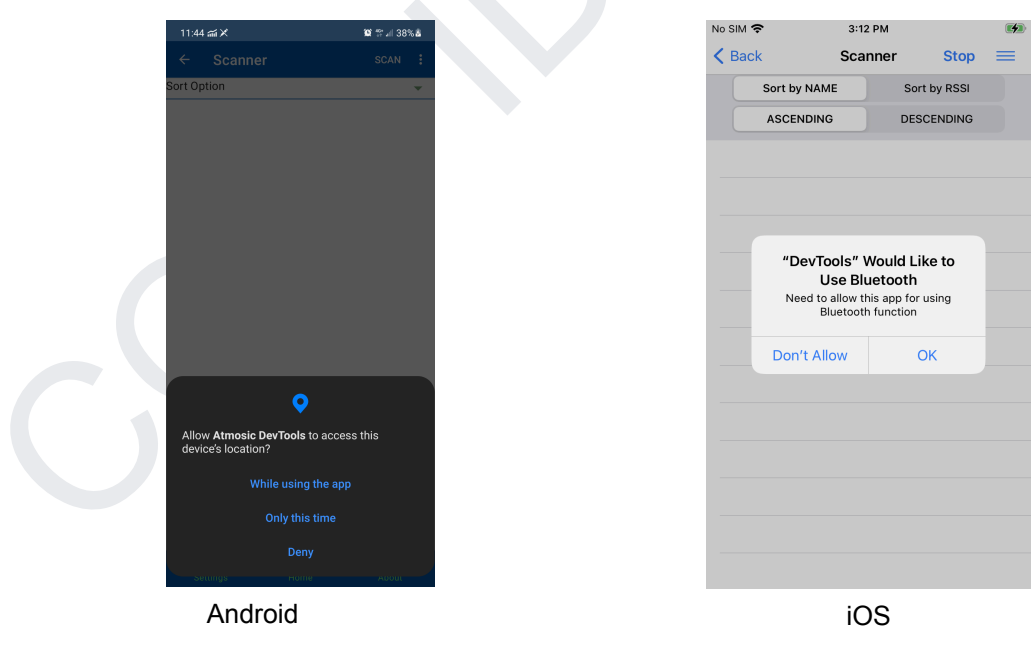

Figure 4 - Grant the Permission to Access Location

After granting permission, clicking the SCAN button on the upper right corner will trigger device discovery. The devices discovered will be listed in the list view as shown in <u>Figure 5</u>. Click on the device item will lead to another page for connecting to the device and listing available services.

| 14:46          |                                                          | 質 밝네 32%畫 |
|----------------|----------------------------------------------------------|-----------|
| ÷              | Scanner                                                  | SCAN :    |
| Sort Opti      | ion                                                      | -         |
| *⁰Atm          | osic PV Beacon                                           | CONFIG.   |
| Addre          | ess: 27:95:DD:CC:BB:AA<br>RSSI:-53 <b>→</b> ←    1008 ms |           |
|                |                                                          | •         |
| Addre          | OWN <b>GEVICE</b><br>ess: 25:83:1F:94:BC:94              |           |
| l lh.          | RSSI:-47 →← 109 ms                                       | -         |
| Unkno          | own device                                               |           |
| Addre          | ess: 03:C9:1D:1F:58:1A<br>RSSI:-58 →← 202 ms             |           |
|                |                                                          | ~         |
| Unkno<br>Addre | OWN device<br>ess: 25:84:3E:23:94:E2                     |           |
| •0 F           | RSSI:-55 <b>_+</b> 216 ms                                | -         |
| Unkno          | own device                                               | · ·       |
| Addre          | ess: 64:91:EF:53:FE:7B<br>RSSI:-60 →← 27 ms              |           |
|                |                                                          | •         |
|                | own device<br>ess: 4A:1D:2A:47:0B:F8                     |           |
| ∎î P           | RSSI:-59 <b>→</b> ← 190 ms                               | _         |
| 4              | ¢ 🔶                                                      | •         |
| Sett           | ings Home                                                | About     |
|                | Android                                                  |           |

Figure 5 - Show Discovered Devices

If desired devices are not listed, go to the Settings to change the scanning RSSI threshold and scanning period as shown in Figure 6, then repeat the process.

| <u>_</u> | ╱ 第 戦 算 計 100% 🛙           | No SIM 🗢 5:22 PM              |
|----------|----------------------------|-------------------------------|
|          | Settings                   | Kettings                      |
|          | Scanner Configuration      |                               |
|          | Scanning Period (sec.)     | SCANNER CONFIGURATION         |
|          |                            | Scanner Duration (sec.)       |
|          | -60                        | RSSI Threshold (dBm)          |
|          | Scanner Mode               |                               |
|          | balanceu                   | MONITOR CONFIGURATION         |
| 6        | Connection Configuration   | Monitor Duration (sec.)       |
|          | Balanced                   | Non stop Monitor              |
| 2        | Monitor Configuration      |                               |
|          | Monitor Period (sec.)      | WAKEUP CONFIGURATION          |
|          | Non-stop Monitor           | Wakeup Signal Duration (sec.) |
| ÷        | Wakeup Configuration       |                               |
|          | Wakeup Period (sec.)<br>30 |                               |
|          |                            | iOS                           |
|          |                            | 103                           |

#### 3.3 Wake Up Nearby Wakeup Receivers

To experiment with the wake-up feature with the Atmosic EVKs configured with Wakeup Receivers, you may find the Wake Up option in the menu bar on the Scanner page to generate signals to wake up the configured devices nearby as shown in Figure  $\underline{7}$ .

For details about how to configure the Wakeup Receivers, please refer to the **On Demand Wakeup Application Note**.

| 17:41 🕲 🛔 🛛 🔌 영제 74% 🕯                                                                                                | 17:42 🕸 🛔 🛛 🔌 🛠 🕬 🖬 75% 🛱                                                                                                    |
|----------------------------------------------------------------------------------------------------|----------------------------------------------------------------------------------------------------|
| ← Scanner scan :                                                                                                    | ← Scanner Filter                                                                                                    |
| Sort Option                                                                                                    | Sort Option<br>Kost71 - Vake Up                                                                                                    |
|                                                                                                    |                                                                                                    |
| Unknown device                                                                                                    | Unknown device                                                                                                    |
| Address: 71:A1:7D:7A:DD:C4                                                                                            | Address: 71:A1:7D:7A:DD:C4                                                                                                    |
| ] RSSI:-68 →                                                                                                    | ] RSSI:-68 →← 554 ms                                                                                                    |
| Can't find your device?                                                                                               | ↓<br>Unknown device                                                                                                    |
| Try Wakeup if you can't find your device.                                                                             |                                                                                                    |
| ок                                                                                                    | Address: 23:E8:33:7C:EC:FC<br>∏ RSSI:-82 →← 110 ms                                                                                                    |
|                                                                                                    | <b></b>                                                                                                    |
| Unknown device                                                                                                    | Unknown device                                                                                                    |
| Address: 3E:98:54:C1:DD:EF<br>                                                                                        | Address: 3E:98:54:C1:DD:EF<br>⊮ী RSSI:-75 ⊸                                                                                                    |
| •                                                                                                    | • II) · · · · · · · · · · · · · · · · · ·                                                                                                    |
| Unknown device                                                                                                    | Unknown device                                                                                                    |
| Sottings Home About                                                                                                   | Settings Home About                                                                                                    |
|                                                                                                    |                                                                                                    |
| And<br>№ SIM 중 6:19 PM 5% 😥                                                                                           | No SIM 🗢 6:20 PM 6% 💽                                                                                                    |
| And<br>No SIM 중 6:19 PM 5% ☞<br><a>Back</a> Scanner Scan 	=                                                           | No SIM 중 6:20 PM 6% €                                                                                                    |
| And No SIM 🗢 6:19 PM 5% 🗭 C Back Scanner Scan                                                                         | No SIM 🗢 6:20 PM 6% 🗹<br>Seck Scanner Scan Scan                                                                                                    |
| And No SIM                                                                                                    | No SIM 🗢 6:20 PM 6% 🗜<br>Back Scanner Scan                                                                                                    |
| And                                                                                                    | No SIM                                                                                                    |
| And<br>No SIM © 6:19 PM 5%<br>Back Scanner Scan<br>Sort by NAME Sort by RSSI<br>ASCENDING DESCENDING<br>Braceli5-1582 | No SIM © 6:20 PM 6%<br>Back Scanner Scan<br>S Filter<br>Wake Up<br>Braceli5-1582                                                                                                    |
| And                                                                                                    | No SIM                                                                                                    |
| And                                                                                                    | No SIM  6:20 PM 6% €   Back Scanner Scan   S Filter   Wake Up   Braceli5-1582   RSSI: 127 → 4 ms Maf. Data: A8 01 01 01 21 C3 8C F1 38 F0 8E                                                                                                    |
| And                                                                                                    | No SIM<br>6:20 PM<br>6%<br>Back<br>Scanner<br>Scan<br>Filter<br>Wake Up<br>Braceli5-1582<br>RSSI: 127 → 4 ms<br>Maf. Data: A8 01 01 01 21 C3 8C F1 38 F0 8E                                                                                                    |
| And                                                                                                    | No SIM  6:20 PM 6% €   Back Scanner Scan   S Filter   Wake Up   Braceli5-1582   Image: RSSI: 127 4 ms   Maf. Data: A8 01 01 01 21 C3 8C F1 38 F0 8E   Jabra Elite 75t                                                                                                    |
| And                                                                                                    | No SIM  6:20 PM   Seck Scanner   Seck Scanner   Seck Scanner   Seck Scanner   Seck Scanner   Seck Scanner   Seck Scanner   Seck Scanner   Seck Scanner   Seck Scanner   Seck Scanner   Seck Scanner   Seck Scanner   Seck Scanner   Seck Scanner   Seck Scanner   Seck Seck   Seck Seck   Seck Seck   Seck Seck   Seck Seck   Seck Seck   Seck Seck   Seck Seck   Seck Seck                                                                                                    |
| And                                                                                                    | No SIM <                                                                                                    |
| And                                                                                                    | No SIM  6:20 PM   Back Scanner   S Filter   Wake Up   Braceli5-1582   Image: Signal and the state of the state of the state |
| And                                                                                                    | No SIM €:20 PM   Back Scanner   S Filter   Wake Up   Braceli5-1582   Image: RSSI: 127   Image: RSSI: 127 <t< td=""></t<>                                                                                                    |
| And                                                                                                    | No SIM  6:20 PM   Seck Scanner   Seck Scanner   Seck S                                                                                                    |
| And                                                                                                    | No SIM €:20 PM 6% €   Back Scanner Scan   S Filter Wake Up   Braceli5-1582 Braceli5-1582   Maf. Data: AB 01 01 01 21 C3 8C F1 38 F0 8E   Jabra Elite 75t   Jabra Elite 75t   Jabra SSI: -54 → 4 ms   Linksys   Linksys                                                                                                    |
| And                                                                                                    | No SIM <                                                                                                    |
| And                                                                                                    | roid<br>No SIM <sup>©</sup> 6:20 PM 6% <sup>®</sup><br>Back Scanner Scan<br><sup>S</sup> Filter<br>Wake Up<br>Braceli5-1582<br><sup>Mar</sup> RSSI: 127 → 4 ms<br>Mar. Data: A8 01 01 01 21 C3 8C F1 38 F0 8E<br>Jabra Elite 75t<br><sup>Mar</sup> RSSI: -54 → 4 ms<br>Linksys<br><sup>Mar</sup> RSSI: 127 → 4 ms                                                                                                    |

Figure 7 - Wake Up Nearby Wakeup Receivers

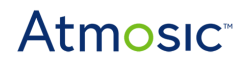

#### 3.4 Check Available Services

After clicking a device item from the list view of the Scanner page, the Service Console page will connect to the device and list available services. The page will only display the Atmosic supported services, other services from other vendors will not be displayed even if it's connected with the Apps unless enabled by the vendors. Currently, the App supports four services, AT Command Configuration, Over the Air (OTA) Firmware Update, Blinky, and ZRC BLE Combo. A firmware example with two services as shown in Figure 8. For additional information and to learn how to install these services, please refer to the *AT Command User Guide* or *OTA Update User Guide*.

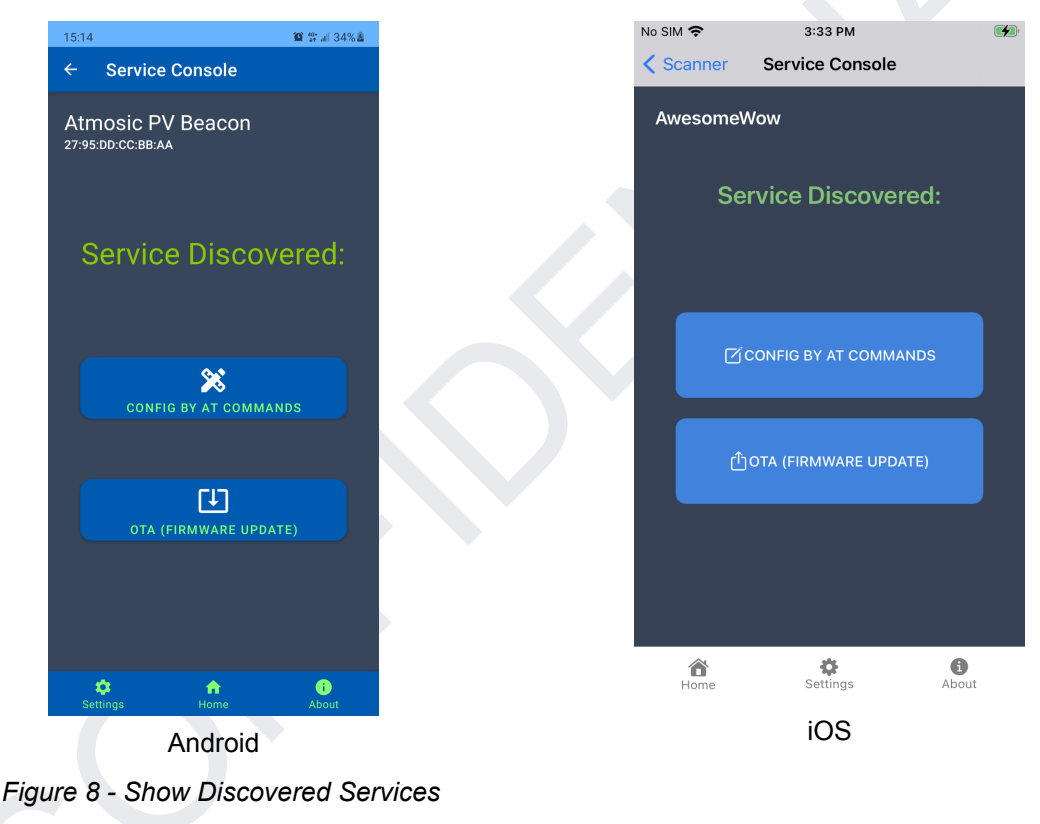

### 3.5 AT Command Configuration

Some of the parameters can be tuned and changed from the Apps without modifying the FW code and re-flashing the device. Supported configurations can be selected via the Command box shown in Figure 9.

In order to configure and apply the changes, send the Unlock command first so that FW will unlock for accepting incoming configuration. After making any changes, send the Reset command to boot the FW with the new configuration as shown in Figure 10.

| ₩ <sup>46+</sup> | il 31% <b>&amp;</b> | No SIM 🗢 3              | 35 PM        |
|------------------|---------------------|-------------------------|--------------|
|                  | рт 🗄                | Service Console         | Disconnect   |
| V Beacon         |                     | AwesomeWow<br>Connected |              |
|                  |                     |                         |              |
|                  |                     |                         |              |
|                  |                     | Supported               | AT Commands  |
|                  |                     | Command                 | Unlock       |
| Command          | S                   | Param(unit)             | Set Name     |
| Unlock           | -                   |                         | Sat Interval |
| Name             |                     | LOAD AT CMD CONFIG      | Set interval |
| erval            |                     |                         | Set TxPower  |
| er               |                     |                         | Set ADV Data |
| V Data           |                     |                         | Reset        |
|                  |                     |                         |              |
|                  | >                   | AT+UNLOCK=atm1atm1      | 23           |
| set              | >                   | AT+UNLOCK=atm1atm1      | 23           |

Figure 9 - Available Configurations

| 18:05 🗶 🖻 🖉 🖉 🎉 🔐 💷 100% 🛢        | No SIM 🗢 5:             | 23 PM 1     | 00% 💋 | No SIM 奈       | 5:24 PM        | 100% 🛃 |
|-----------------------------------|-------------------------|-------------|-------|----------------|----------------|--------|
| ← AT CONFIG CONNECT :             | Service Console         | e Connect   | ≡     | Service Cor    | nsole Conne    | ect ≡  |
| <sup>B‡</sup> Atmosic PV Beacon   | Awesome<br>Disconnected |             |       | Awesome        |                |        |
| Disconnected<br>87:94:DD:CC:BB:AA | AT+UNLOCK               | K=atm1atm   | 123   | OK             |                |        |
| AT+UNLOCK=atm1atm123              | ОК                      |             |       | AT             | +NAME=A        | tmosic |
| ОК                                | AT+N                    | AME=Atm     | osic  | ОК             |                |        |
|                                   | ОК                      |             |       |                | AT+SYSR        | ESET=  |
|                                   | Supported               | AT Commands |       | Suppo          | rted AT Comman | ds     |
| UK                                | Command                 | Reset       |       | Command        | Re             | set    |
| AT+SYSRESET=                      | Param(unit)             |             |       | Param(unit)    |                |        |
| Supported AT Commands             |                         |             |       |                |                |        |
| Command Reset •                   | LOAD AT CMD CONFIG      |             |       | LOAD AT CMD CO | NFIG           |        |
| LOAD AT CMD CONFIG                |                         |             |       |                |                |        |
|                                   | AT+SYSRESET=            |             | 1     | AT+SYSRESET    | =              | 1      |
|                                   |                         |             |       |                |                |        |
| AT+SYSRESET=                      |                         |             |       |                |                |        |
| Image: Settings     Image: About  |                         |             |       |                |                |        |
| Android                           |                         |             | iO    | S              |                |        |
| Figure 10 - Unlock, Tune, and R   | Reset                   |             |       |                |                |        |

Setting the name and ADV data with arbitrary input of 31 characters at maximum. Tx Power tuning is limited to a few selections as shown in <u>Figure 11</u>. For changes to take effect, the Reset command must be sent as the last step.

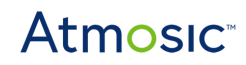

| 16:45                                            | <b>10:</b> 49 and 3 | 31% 🖁 | No SIM 🗢                | 3:36 PM          |   |
|--------------------------------------------------|---------------------|-------|-------------------------|------------------|---|
| ← AT CONFIG                                      | DISCONNECT          | ÷     | Service Co              | nsole Disconnect | Ξ |
| Atmosic PV Bea<br>Connected<br>AA:BB:CC:DD:EE:FF | acon                |       | AwesomeWov<br>Connected | -20              |   |
| •                                                | -20                 |       |                         | -10              |   |
|                                                  | -10                 | 05    |                         | -6               |   |
| ОК                                               | -6                  |       |                         | -4               |   |
| •                                                | -4                  |       |                         | -2               |   |
|                                                  | -2                  | :02   |                         | unnexted A: 0    |   |
| ОК                                               | 0                   |       | Command                 |                  |   |
| Supported A                                      | 2                   |       |                         | 2                |   |
| Command                                          | 4                   | Ŧ     | Param(unit)             | 4                |   |
| Param (dBm)                                      | 2                   | -     | LOAD AT CM              | CONFIG           |   |
| LOAD AT CMD CONFIG                               |                     |       |                         |                  |   |
|                                                  |                     |       |                         |                  |   |
|                                                  |                     |       |                         |                  |   |
| AT+TXPWR=0x02                                    |                     |       |                         | -50              |   |
| 🔅 f<br>Settings Ho                               | me <u>About</u>     | 1     | AT+TXPWR=0              | xec              |   |
| And                                              | Iroid               |       |                         | iOS              |   |

Figure 11 - Limitation for Tx Power Tuning

The command the user sends is on the right upper-half of the list view, the connected Bluetooth device's response will be shown on the left side. The bottom text box is for tuning the predefined parameters. The bottom right arrow button is for triggering the message to be sent.

The AT command set can be extended as developers have implemented new commands to the connected Bluetooth device. To be able to experiment with the commands, developers need to create and edit the \*.xml file following the format as described below, then load it from the LOAD AT CMD CONFIG button.

Add a <entry> tag for describing the new command content, the <command> tag is the AT command header, the <desc> tag is the purpose of the command, the <unit> tag is for describing the <param>, and can be with an empty value, the <param> tag is the pre-defined parameter for fine-tuning and can be multiple elements under the same <entry> or just empty.

### Atmosic

#### •••

```
<?xml version="1.0" encoding="utf-8"?>
<ATCommands>
   <entrv>
       <command>AT+UNLOCK=</command>
       <desc>Unlock</desc>
       <unit>(password)</unit>
       <param>atm1atm123</param>
   </entry>
   <entry>
       <command>AT+NAME=</command>
       <desc>Set Name</desc>
       <unit>(Name)</unit>
       <param>Awesome</param>
       <param>Atmosic</param>
   </entry>
   <entry>
       <command>AT+ADVINT=</command>
       <desc>Set Interval</desc>
       <unit>(ms)</unit>
       <param>2000</param>
<param>4000</param>
   </entry>
   <entry>
       <command>AT+TXPWR=</command>
       <desc>Set TxPower</desc>
       <unit>(dBm)</unit>
       <param>-20</param>
       <param>-10</param>
       <param>-6</param>
       <param>-4</param>
       <param>-2</param>
       <param>0</param>
       <param>2</param>
       <param>4</param>
   </entry>
   <entry>
       <command>AT+ADVDATA=</command>
       <desc>Set ADV Data</desc>
       <unit>(hex)</unit>
       <param></param>
   </entry>
   <entry>
       <command>AT+SYSRESET=</command>
       <desc>Reset</desc>
       <unit></unit>
       <param></param>
   </entry>
</ATCommands>
```

### 3.6 Firmware Upgrade OTA

The device can be upgraded with a new firmware archive file (\*.atm). Please refer to the **SDK User Guide**, section 4.2 **build\_archive** for generating the \*.atm file. Place the firmware \*.atm file to the mobile phone's user storage first, then on the OTA page, the user can click on OPEN FILE to open the system's file browser to select the file from the storage path as shown in Figure 12.

| 17:32 🖻 🔻 📶                                                                                                    | 😰 40                                                                         | al 33% 🖁 | No SIM 奈                                                                                    | 1:51 PM           | 91% 🜠        |
|----------------------------------------------------------------------------------------------------|------------------------------------------------------------------------------|----------|---------------------------------------------------------------------------------------------|-------------------|--------------|
| ← OTA                                                                                                    | CONNE                                                                        | ст :     | <b>&lt;</b> Back                                                                            | OTA Disconn       | ect $\equiv$ |
| Atmosic PV Be<br>AA:BB:CC:DD:EE:FF FN<br>Disconnected<br>OPEN FILE 3202<br>START OTA<br>Upgrade Bin O<br>Detailed Task Progress<br>Overall progress | 22000<br>W Ver.: 0.0.0.9<br>2x0x_SDK_4_2_RC3_PV<br>Query, 100.00 %<br>0.00 % | _SENSOR_ | Atm-TPUT<br>Connected<br>OPEN FILE<br>START OT<br>Upgrade Bin<br>Upgrade NV<br>Query, 100.0 | FW Ver. : 1.0.0.0 | arch.atm     |
| Settings                                                                                                    | Home Ab                                                                      | out      |                                                                                             | iOS               |              |
|                                                                                                    |                                                                              |          |                                                                                             |                   |              |

Figure 12 - Select File on the OTA Page

After selecting the file, clicking START OTA will trigger the upgrade process automatically. The progress will be shown at the bottom. The detailed task progress is for the developer to observe the state of the OTA procedure.

Once the upgrade process is completed, a Firmware Updated Successfully message will pop up. The FW version on the screen will reflect the new version if a different image is loaded. The Apps will request the FW to reboot in normal mode and get disconnected as shown in Figure 13.

| 17:48 🔀 🖻 📲 🔹 🧊                                                             | ∜* uil 34% ä | No SIM 奈                    | 1:48 PM          | 90% 🜠    |
|-----------------------------------------------------------------------------|--------------|-----------------------------|------------------|----------|
|                                                                             |              | K Back                      | OTA Conne        | ect ≡    |
| Awesome<br>AA:BB:CC:DD:EE:FF FW Ver.: 0.0.0.9<br>Firmware Updated           |              | Atm-TPUT F<br>Disconnected  | W Ver. : 1.0.0.0 |          |
| OPEN FILE 3202x0x_SDK_4_2_RC3                                               | PV_SENSOR_   | OPEN FILE                   | TPUTP_server_a   | arch.atm |
| Upgrade Bin 🧼<br>Upgrade NVDS 🍊<br>Detailed Task Progress QueryAfterFirstBo | ot, 100.00 % | Upgrade Bin<br>Upgrade NVDS |                  |          |
| Overall progress 100.00 %                                                   |              | QueryAfterFirs              | tBoot, 100.00 %  |          |
|                                                                             |              | Overall progree             | ss 100.00 %      |          |
| Firmware Updated Successful                                                 | y            | Firmware                    | Jpdated Succes   | ssfully  |
| Settings Home<br>Android                                                    | About        |                             | iOS              |          |

Figure 13 - Firmware Updated Successfully

### 3.7 Monitor Sensor Data Change

The App supports monitoring sensor data present on the device. This feature is illustrated using the PV Beacon reference design board with sensors based on ATM2/ATM3 and BLE Beacon and BLE\_attserver examples. Please refer to the PV Beacon User Guide for more information about the board setting.

The Atmosic PV Beacon reference design is equipped with sensors (Temperature, Humidity, and Accelerometer) that monitor the sensor data periodically. It requires the PV Beacon application to enable the sensors (ens210 and lis3dh) on the reference design board. Once the Apps scan and discover the PV Beacon device, they display the MONITOR button along with the CONFIG button on the Scanner page as shown in Figure 14.

| 16:41                                                                 | 10 🐄 al 32% 🖁 |  |
|-----------------------------------------------------------------------|---------------|--|
| ← Scanner                                                             | SCAN :        |  |
| Sort Option                                                           | •             |  |
| PV Beacon                                                             | CONFIG.       |  |
| Address: AA:BB:CC:DD:EE:FF<br>』] RSSI:-54 ⊸← 1006 ms                  | MONITOR       |  |
| Unknown device<br>Address: 2B:18:FF:11:06:9E                          |               |  |
| Unknown device<br>Address: 48:05:11:71:62:57                          | •<br>•        |  |
| Unknown device<br>Address: 4A:2E:FB:61:6D:CD<br>』] RSSI:-60 →← 748 ms | ▼             |  |
| Unknown device<br>Address: 37:64:0B:5C:BB:D5<br>JRSSI:-55 →← 103 ms   |               |  |
| Unknown device<br>Address: 04:FD:4B:93:31:B6<br>JI RSSI:-49 →← 210 ms | •             |  |
| 🔅 🏫<br>Settings Home                                                  | i<br>About    |  |
| Android                                                               |               |  |

Figure 14 - MONITOR Button Present

Clicking on the MONITOR button will load the Sensor Monitor page. It displays temperature, humidity, and acceleration data, and plots the changes as shown in <u>Figure 15</u>. Moving the device to a warmer or colder location or changing the orientation, the sensor data will reflect the changes. In addition, it also displays the RSSI value.

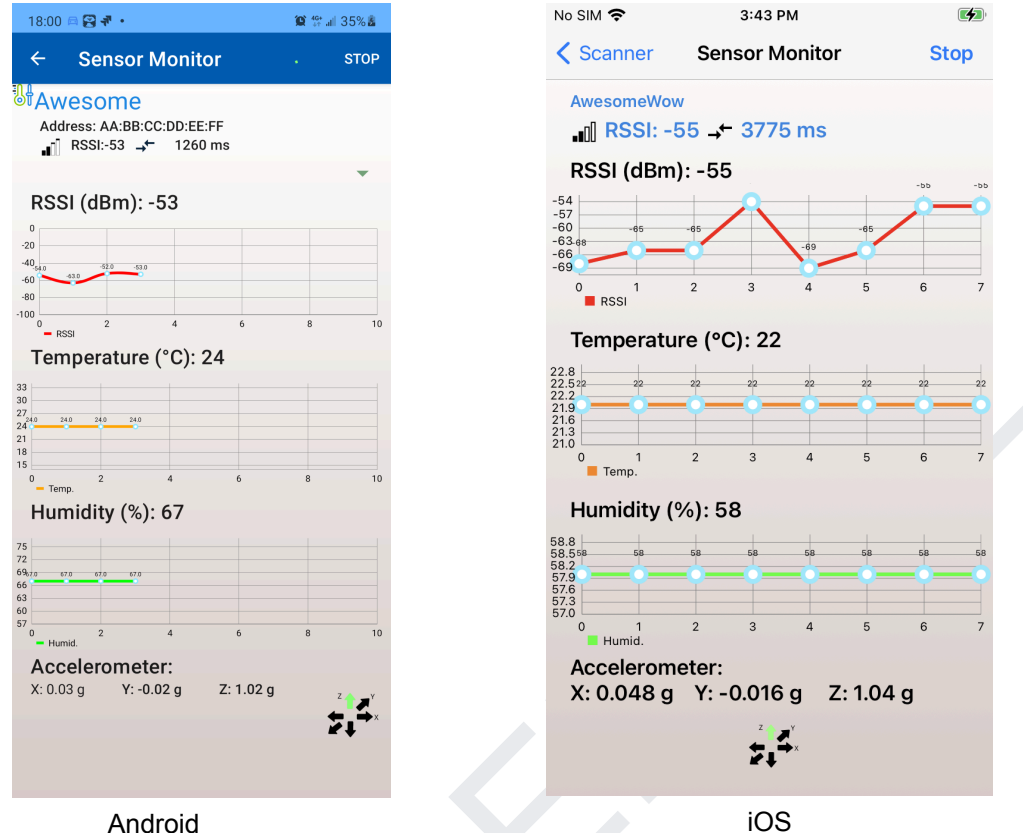

Android

Figure 15 - Plot Sensor Data

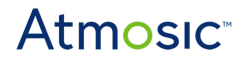

#### 3.8 Blinky Demo

The App supports interacting with the LEDs and buttons on the EVK to demo the basic GPIO control as shown in Figure 16. Toggling the LED 0/1 buttons will turn on/off the respective LEDs on the EVK. Clicking on the clicky buttons on the EVKs will reflect events by popping up messages. Please refer to the user guides of corresponding EVKs for more information about the board configuration to get the LEDs and buttons to work.

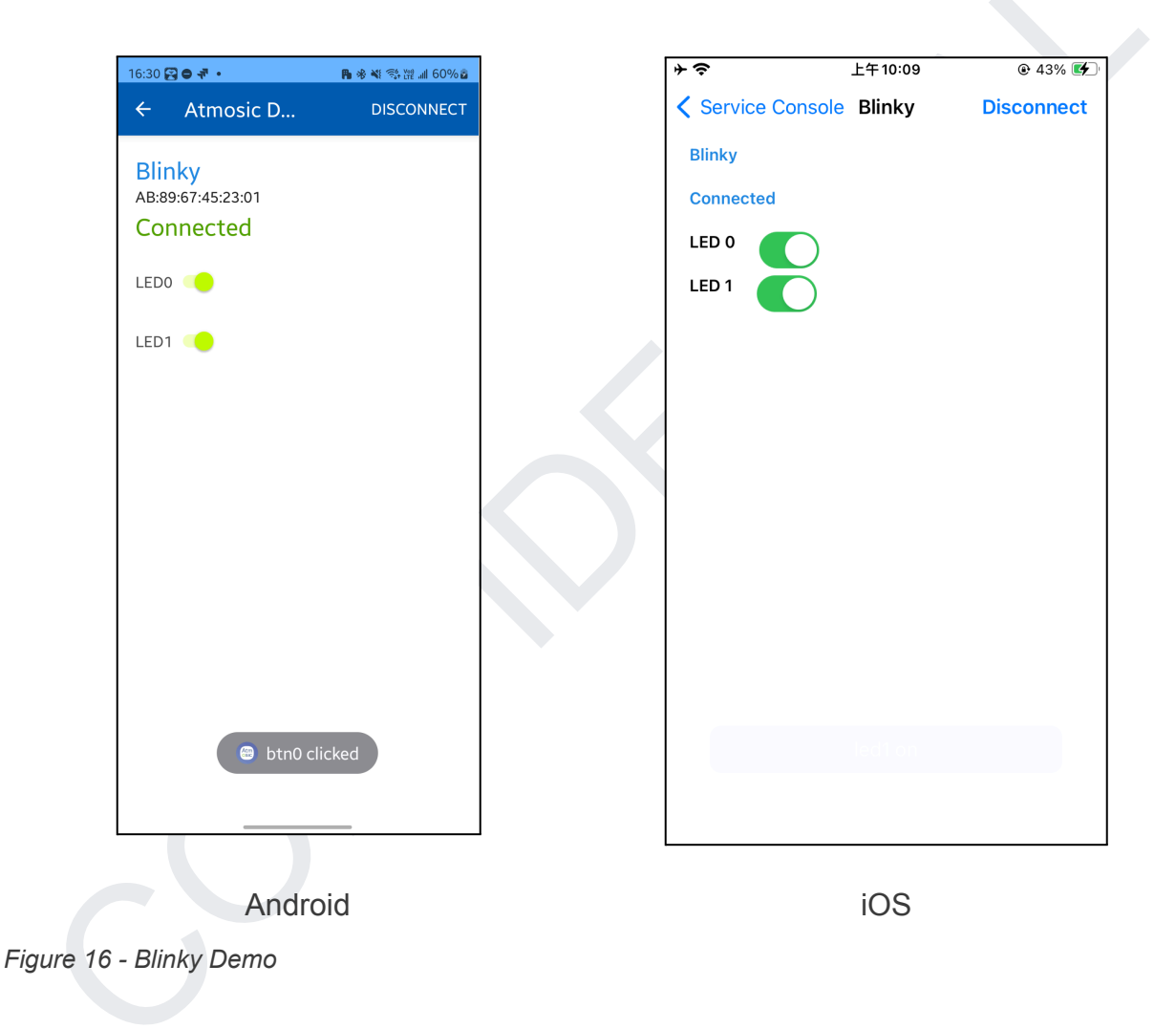

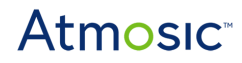

#### 3.9 ZRC BLE Combo Demo

The ZRC\_remote of Atmosic SDK demos the RF4CE remote control functionalities over the RF4CE network. We can configure more settings via the application using the BLE network before establishing the RF4CE network as shown in Figure 17. Click on the BIND button to bind with the ZRC module. After the successful binding, use the COMMAND 1/2 to send the selected key codes. The corresponding key events will be able to be observed from the emulator tool.

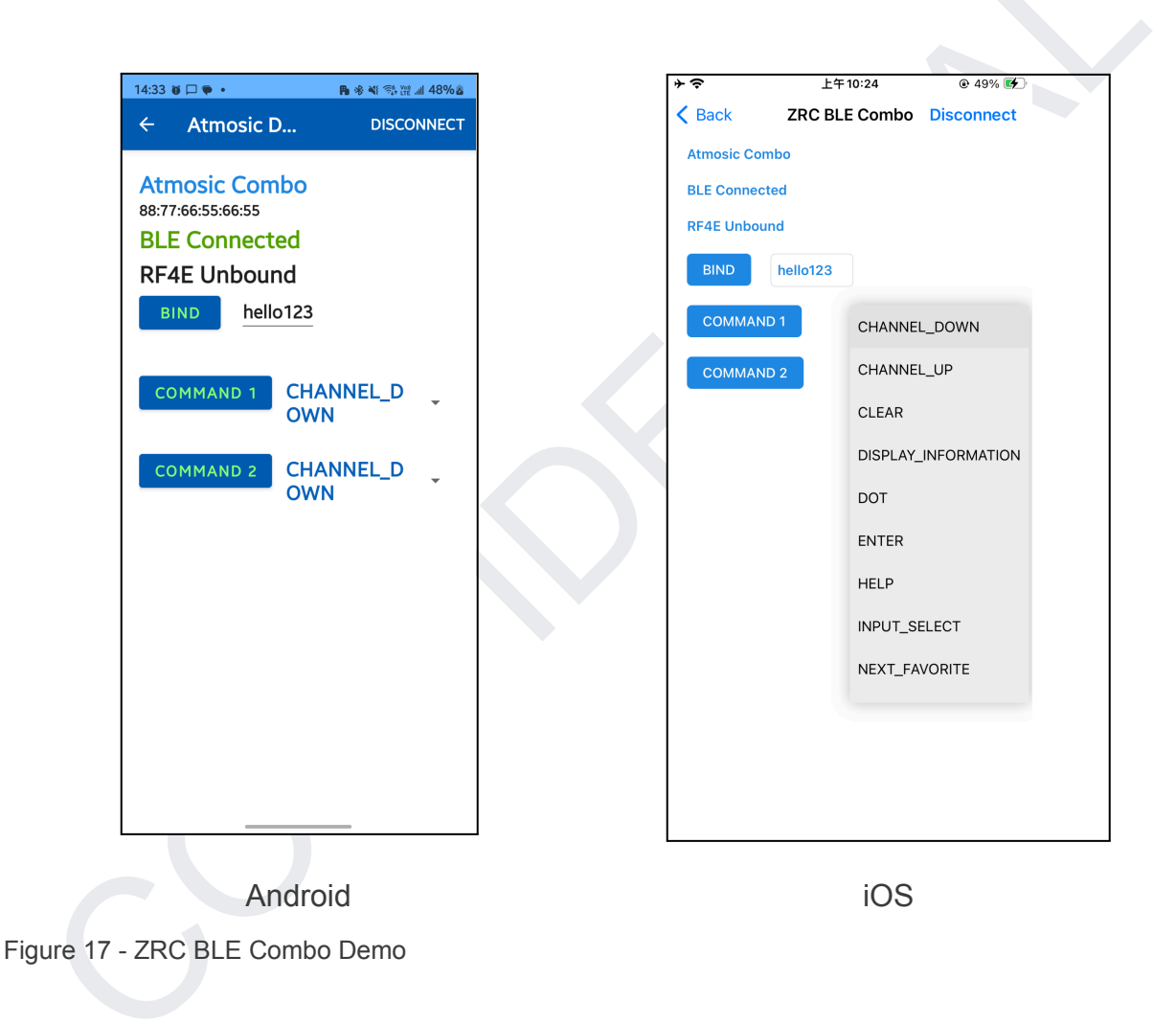

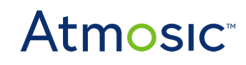

### **Revision History**

| Date            | Version | Description                                                                                                    |
|-----------------|---------|----------------------------------------------------------------------------------------------------|
| May 21, 2024    | 0.70    | Added sections <u>3.8 Blinky Demo</u> and <u>3.9</u><br><u>ZRC BLE Combo Demo</u> .                                                                      |
| August 31, 2023 | 0.60    | Added support for iOS; <u>Table 1 - Supported</u><br><u>ATM2/ATM3/ATM33 SoCs and EVKs</u> . Added<br>changed title to DevTools Mobile Apps User<br>Guide |
| March 7, 2022   | 0.50    | Initial version created.                                                                                                    |

#### ATMOSIC TECHNOLOGIES – DISCLAIMER

This product document is intended to be a general informational aid and not a substitute for any literature or labeling accompanying your purchase of the Atmosic product. Atmosic reserves the right to amend its product literature at any time without notice and for any reason, including to improve product design or function. While Atmosic strives to make its documents accurate and current, Atmosic makes no warranty or representation that the information contained in this document is completely accurate, and Atmosic hereby disclaims (i) any and all liability for any errors or inaccuracies contained in any document or in any other product literature and any damages or lost profits resulting therefrom; (ii) any and all liability and responsibility for any action you take or fail to take based on the information contained in this document; and (iii) any and all implied warranties which may attach to this document, including warranties of fitness for particular purpose, non-infringement and merchantability. Consequently, you assume all risk in your use of this document, the Atmosic product, and in any action you take or fail to take based upon the information in this document. Any statements in this document in regard to the suitability of an Atmosic product for certain types of applications are based on Atmosic's general knowledge of typical requirements in generic applications and are not binding statements about the suitability of Atmosic products for any particular application. It is your responsibility as the customer to validate that a particular Atmosic product is suitable for use in a particular application. All content in this document is proprietary, copyrighted, and owned or licensed by Atmosic, and any unauthorized use of content or trademarks contained herein is strictly prohibited.

Copyright ©2022-2023 by Atmosic Technologies. All rights reserved. Atmosic logo is a registered trademark of Atmosic Technologies Inc. All other trademarks are the properties of their respective holders.

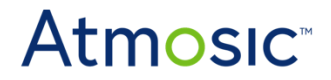

Atmosic Technologies | 2105 S. Bascom Ave. | Campbell CA, 95008 www.atmosic.com